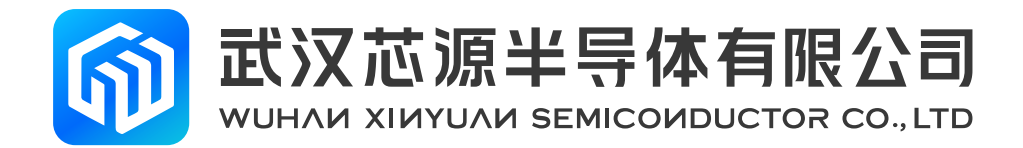

# CW32W031R8U6 StartKit 使用手册

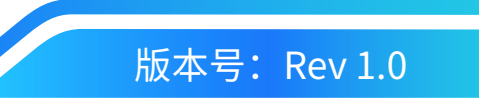

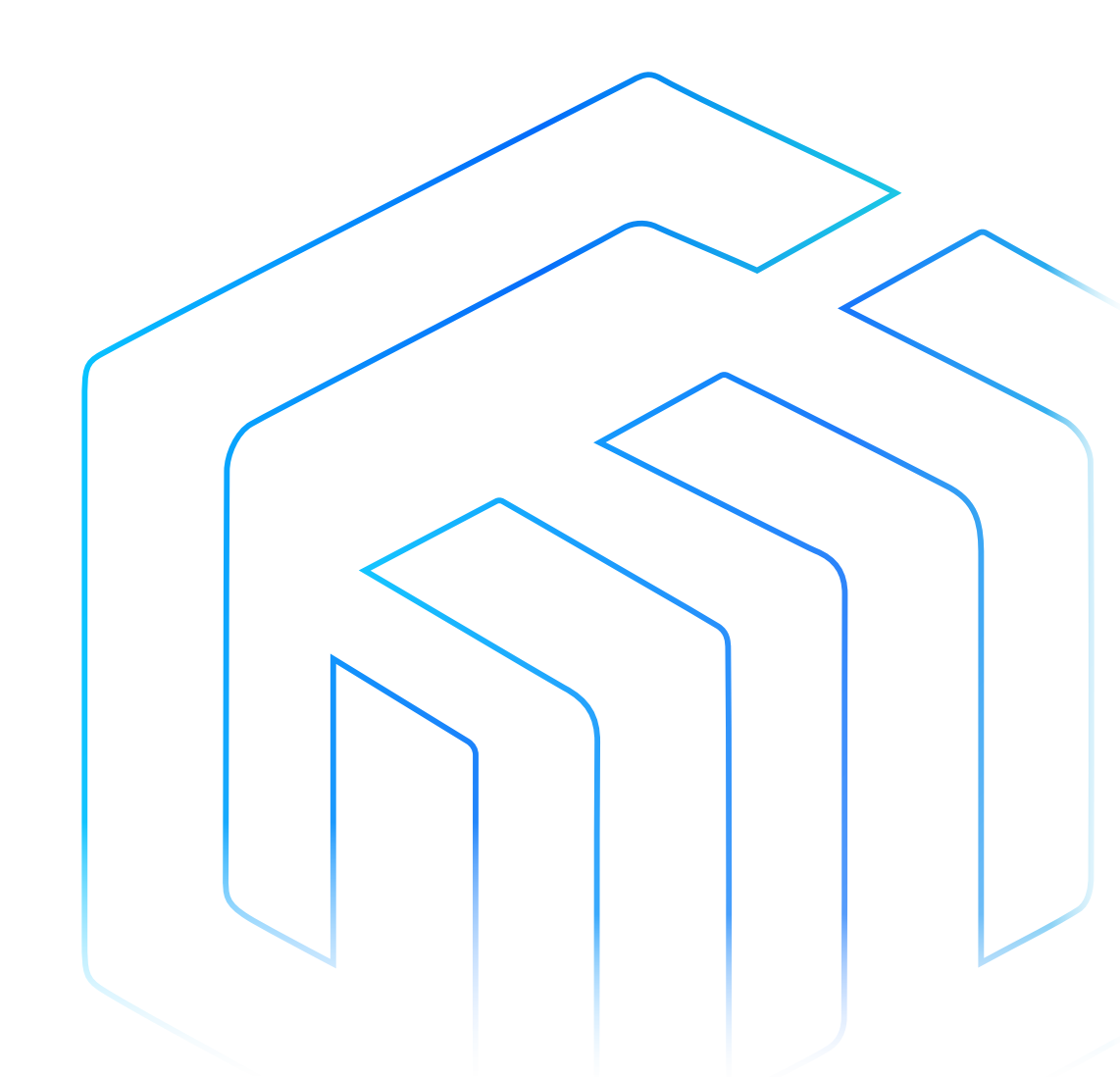

# 前言

CW32W031R8U6 StartKit评估板为用户提供一种经济且灵活的方式使用CW32W031R8U6芯片构建系统原型。可进行性能、功耗、功能等各方面快速验证。

CW32W031R8U6 StartKit 评估板需要搭配 CW-DAPLINK 调试器一起使用。

CW32W031R8U6 StartKit 评估板带有 CW32W031 StartKit 软件包例程。

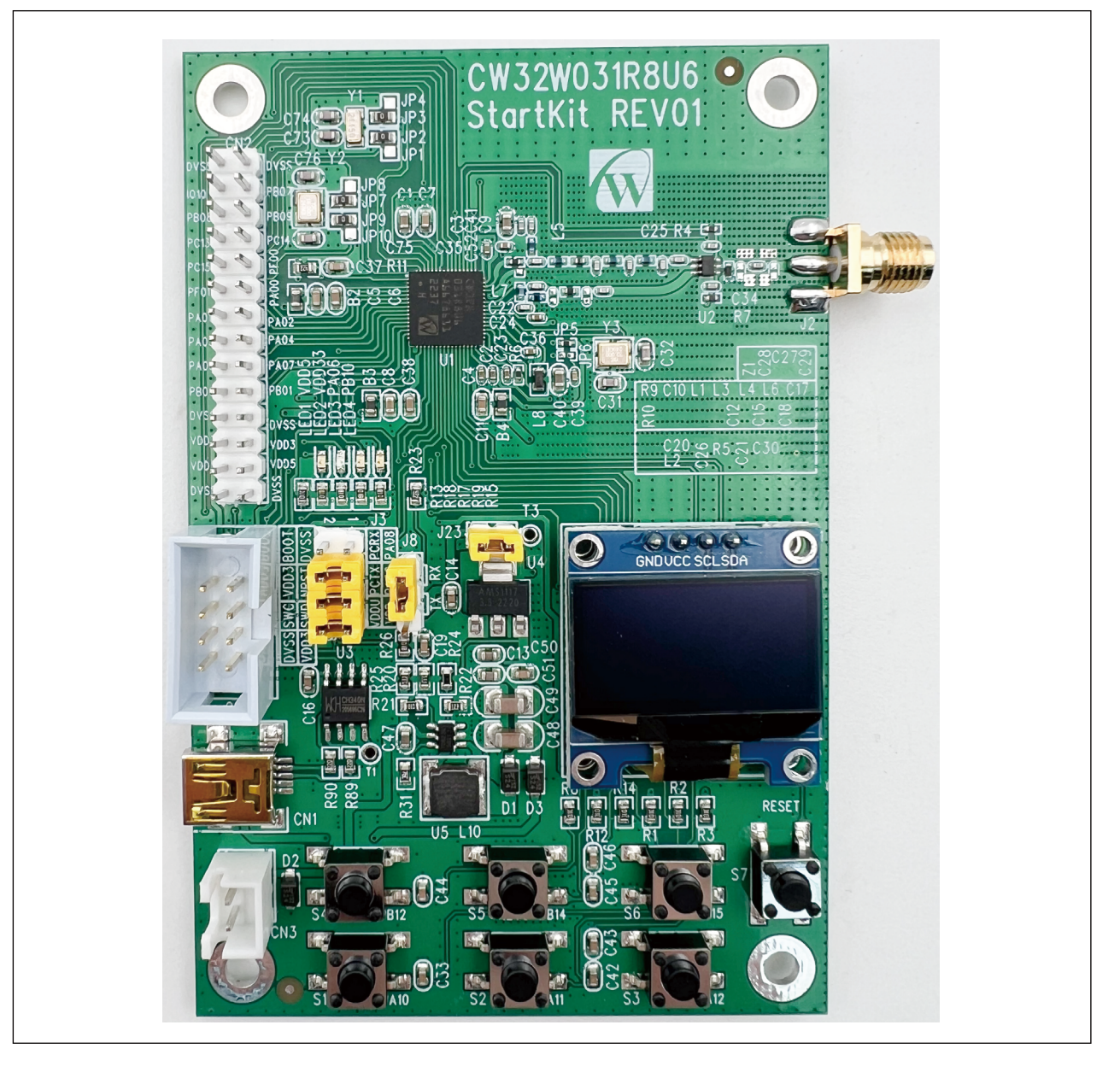

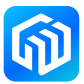

# 目录

| 前言     | Ī     |                  | 1  |  |
|--------|-------|------------------|----|--|
| 1      | 评估板特性 |                  |    |  |
| 2      | 订购信息  |                  |    |  |
| 3      | 开发环境  |                  |    |  |
|        | 3.1   | 系统要求             | .5 |  |
|        | 3.2   | 集成开发环境           | .5 |  |
|        | 3.3   | 演示软件             | .5 |  |
| 4      | 特别    | 约定               | 6  |  |
| 5      | 快速开始  |                  |    |  |
|        | 5.1   | 入门指南             | .7 |  |
| 6 硬件布局 |       |                  |    |  |
|        | 6.1   | PCB 布局和机械尺寸      | .8 |  |
|        | 6.2   | 调试器使用            | 10 |  |
|        | 6.3   | 电源及电源选择          | 11 |  |
|        | 6.4   | 评估板功能            | 12 |  |
| 7 操作指南 |       |                  | L3 |  |
|        | 7.1   | TX/RX 模式的选择      | 13 |  |
|        | 7.2   | 用户按键             | 14 |  |
|        |       | 7.2.1 TX 模式下按键说明 | 14 |  |
|        |       | 7.2.2 RX 模式下按键说明 | 15 |  |
|        | 7.3   | LDO 模式与 DCDC 模式  | 16 |  |
|        | 7.4   | CW32W031 开发板通信演示 | 17 |  |
| 8      | 版本    | 信息               | L9 |  |

### 1 评估板特性

- CW32W031R8U6 SIP 芯片,采用 ARM<sup>®</sup> Cortex<sup>®</sup>-M0+ 内核 MCU 最高主频 48MHz 与 Sub 1G 射频收发器 合封,使用 QFN64 封装,具有 64K 字节 FLASH,8K 字节 RAM
- 4颗LED:
  - 电源指示灯(LED1, LED2),用户指示灯(LED3, LED4)
- 七个轻触开关:
  - 复位轻触开关(S7),用户轻触开关(S1, S2, S3, S4, S5, S6)
- USB 转串口芯片(CH340N)
- 一个 0.96 英寸的 OLED 屏幕
- 板载接口:
  - Mini USB 接口(串口通信, USB 供电)
  - 下载器调试接口 CN7
  - 电池接口 CN3
- 多种方式供电: USB 接口 3.3V 供电(LD1117AS33TR 或者 AMS1117-3.3), CN3 外接 2.5V ~ 6.0V 供电
- CW32W031-StdPeriph-Lib 软件包提供全面免费的固件库和例程
- 支持多种集成开发环境,IAR™,Keil®

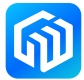

# 2 订购信息

需订购 CW32W031R8U6 StartKit 评估板,请参考下表。更多的信息可以参阅 CW32 系列 MCU 的数据手册和 用户手册。

| 表 | 2-1 | 订购信息 |
|---|-----|------|
|   |     |      |

| 评估板代码                 | 微处理器型号       |
|-----------------------|--------------|
| CW32W031R8U6 StartKit | CW32W031R8U6 |

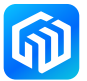

#### 3 开发环境

#### 3.1 系统要求

Windows® OS (7,8,10)

备注: Windows® OS 7 和 Windows® OS 8 需要安装 CW-DAPLINK 驱动

#### 3.2 集成开发环境

- EWARM v7.70 或更高版本
  - 30 天评估版
  - 32-Kb 上限快速入门版本(Cortex M0 限 16-Kb)
- MDK-ARM v5.17 或更高版本
  - MDK-Lite(32-Kb 代码大小限制)

#### 备注: 仅支持 Windows®

#### 3.3 演示软件

演示软件包含在与板载芯片对应的 CW32W031 StartKit 软件包中,并且预装在 CW32 闪存中,以便在独立模式下演示设备外设。演示软件源代码及相关文档可以从官网(www.whxy.com)上下载。

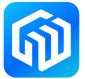

## 4 特别约定

本文档中 ON 和 OFF 设置的约定如下表所示:

表 4-1 ON/OFF 约定

| 约定          | 定义                |
|-------------|-------------------|
| 跳线 Jx ON    | 跳线帽连接             |
| 跳线 Jx OFF   | 跳线帽未连接            |
| 跳线 Jx [1-2] | 跳线帽连接 Pin1 和 Pin2 |
| 电阻 JPx ON   | 焊接 0Ω 电阻          |
| 电阻 JPx OFF  | 未焊接 0Ω 电阻         |

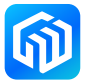

#### 5 快速开始

CW32W031R8U6 StartKit 评估板是一款用于快速评估 QFN64 封装的 CW32W031 射频系列芯片性能和功能的 开发套件。在安装和使用产品之前,请从官网接受评估产品的许可协议。

#### 5.1 入门指南

按照下列步骤配置 CW32W031R8U6 StartKit 评估板:

- 1. 确认评估板上跳线帽的位置(参见表 5-1 跳线配置);
- 2. 连接 CW-DAPLINK 调试器,确认主机端驱动程序已经正确安装,并将调试接口线正确连接至评估板;
- 3. 给评估板供电,使用 USB 电缆(Type-A 转 Mini USB)连接至评估板 USB 连接器 CN1;
- 4. 绿色 LED1 点亮,红色 LED2 点亮(电源指示灯),OLED 屏幕亮起;
- 5. 例程的具体操作可参见 7 操作指南;
- 6. 根据提供的例程开发用户自己的程序。

表 5-1 跳线配置

| 跳线      | 定义        | 位置 | 功能                            |
|---------|-----------|----|-------------------------------|
| J23     | 系统电源      | ON | 短接不进行系统电流测量并给 MCU 提供 3.3V 的电压 |
| J3[1-2] | VDD-VDDU  | ON | 给 CH340 芯片供电                  |
| J3[3-4] | PCTX-PA09 | ON | 将 PCTX 与芯片的串口接收端连接            |
| J3[5-6] | PCRX-PA08 | ON | 将 PCRX 与芯片的串口输出端连接            |
| J8      | TX/RX 模式  | -  | CW32W031 开发板 TX/RX 模式选择       |

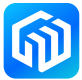

#### 6 硬件布局

CW32W031R8U6 StartKit 评估板是围绕 QFN64 封装的 CW32 射频 SIP 芯片设计的。图 6-1 顶层器件布局 显示了 CW32 微控制器芯片与其外围设备(按钮、LED、USB 转串口、调试器接口)之间的位置。图 6-2 CW32W031R8U6 StartKit 机械尺寸显示了评估板的机械尺寸。

#### 6.1 PCB 布局和机械尺寸

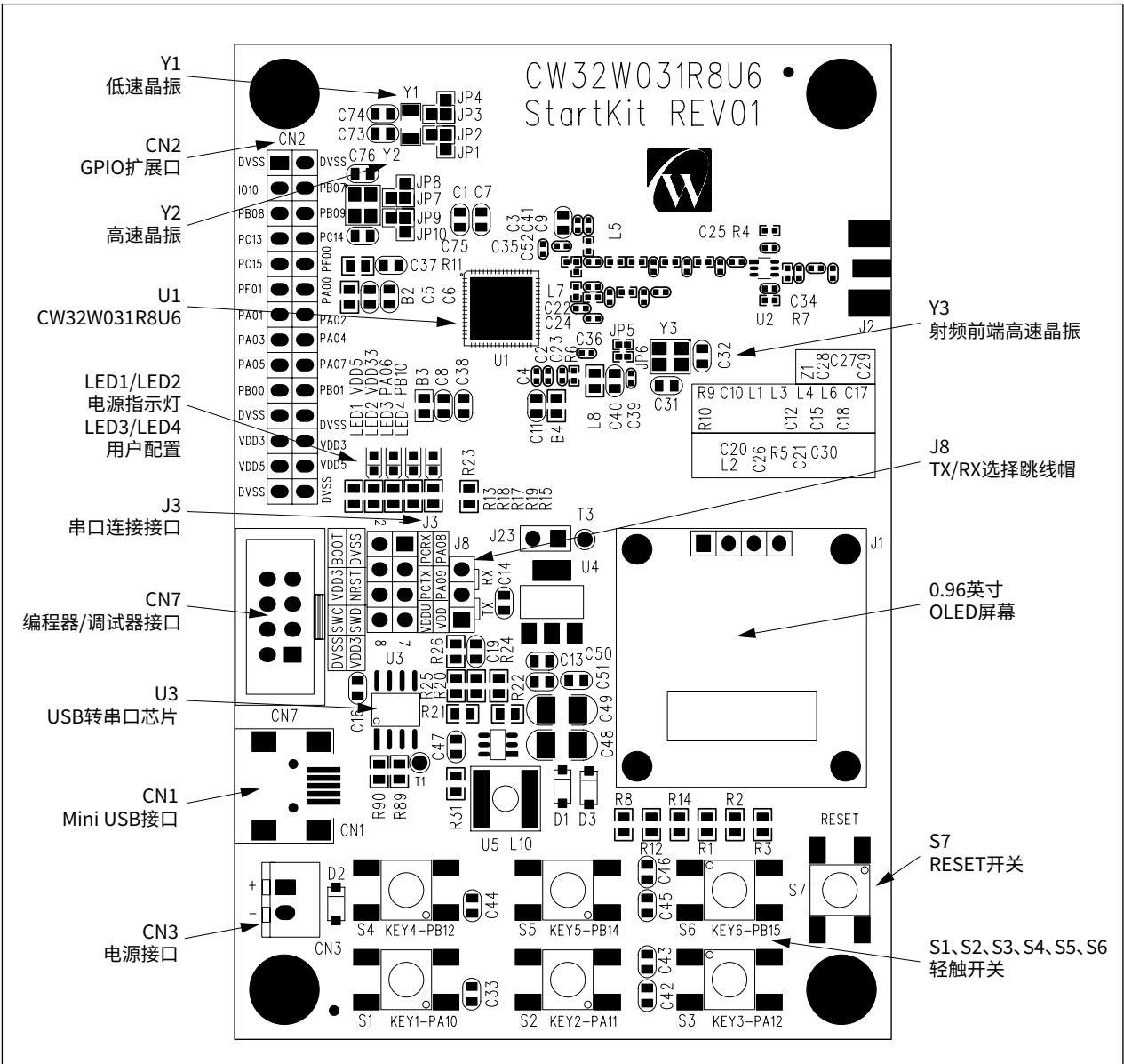

图 6-1 顶层器件布局

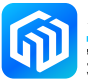

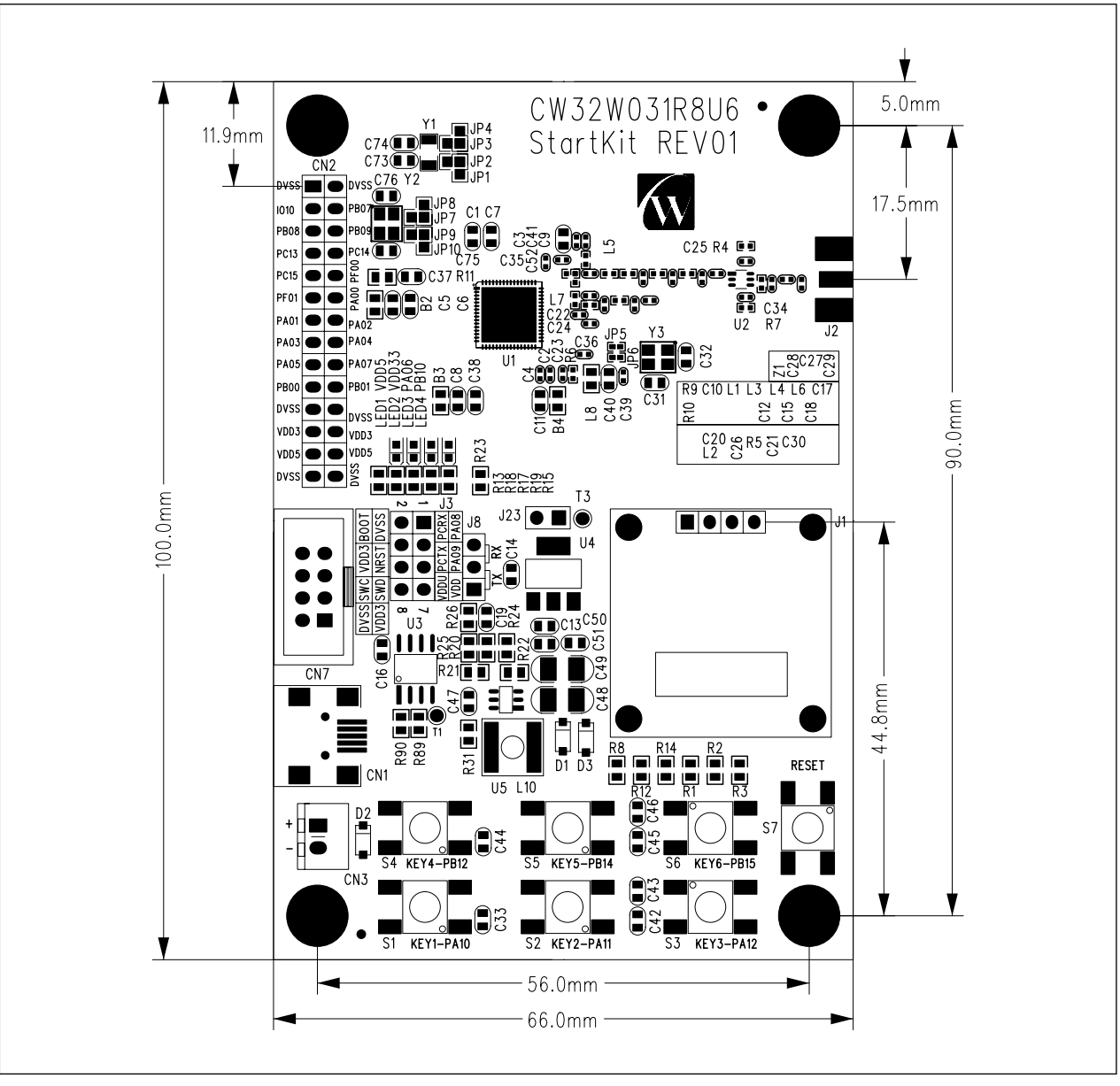

图 6-2 CW32W031R8U6 StartKit 机械尺寸

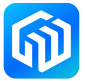

#### 6.2 调试器使用

芯源半导体提供 CW-DAPLINK 调试器供用户使用,使用 USB 电缆连接主机与调试器(Type-A 转 Type-C),同时评估板也支持使用 ST-LINK 和 J-LINK 调试器。连接方式如下图所示:

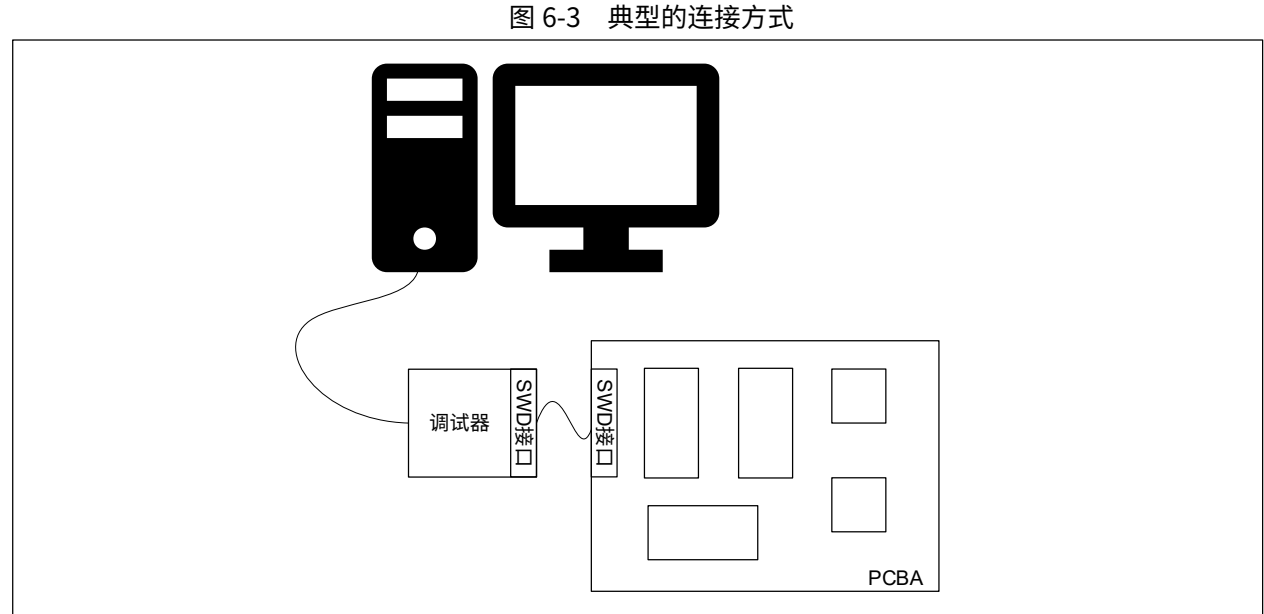

CW-DAPLINK 驱动

若使用的是 Windows®10 系统,CW-DAPLINK 是免安装驱动的,对于部分 Windows®7 或 Windows®8 系统, 会存在 CW-DAPLINK 虚拟串口不可用的情况,这时需要手动添加驱动。

驱动可在官网上下载。驱动程序安装步骤详情参阅 CW-DAPLINK 使用手册。

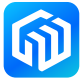

#### 6.3 电源及电源选择

电源可通过 USB 提供,也可由外部电源提供: CN3 接口的引脚(2.5V 至 6V)。CW32W031R8U6 工作电压 默认为 3.3V。

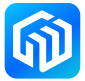

#### 6.4 评估板功能

#### LED

- 电源指示灯 LED1、LED2
  LED1、LED2 亮表示评估板已通电,若 J23 连接,此时 CW32W031 已通电。
- 用户 LED3、LED4
  绿色 LED3 和 LED4 连接至 CW32W031R8U6 I/O:
  - PA06 连接至 LED3 阳极
  - PB10 连接至 LED4 阳极

#### 轻触开关

- S7复位开关, 该开关连接至 NRST,用于复位 CW32W031 芯片。
- S1、S2、S3、S4、S5、S6用户开关 PA10连接至S1,外接上拉电阻 PA11连接至S2,外接上拉电阻 PA12连接至S3,外接上拉电阻 PB12连接至S4,外接上拉电阻 PB14连接至S5,外接上拉电阻 PB15连接至S6,外接上拉电阻

#### USB 转串口

CW32W031R8U6 StartKit 评估板已焊接 CH340N USB 转串口芯片,用户可使用 J3 排针配置串口发送引脚 连接 I/O(PCTX),串口接收引脚连接 I/O(PCRX)。用户可通过短接跳线帽的方式实现 CH340N 端口和 CW32W031 端口对接,下表介绍 J3 的配置情况:

| 跳线连接    | 连接关系         |
|---------|--------------|
| J3[3-4] | PA08 和 PCRX  |
| J3[5-6] | PA09 和 PCTX  |
| J3[7-8] | VDDIN 和 VDDU |

表 6-2 J3 连接说明

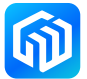

### 7 操作指南

#### 7.1 TX/RX 模式的选择

上电的时候可以通过 J8 的连接方式选择发送模式或者接收模式(发送、接收模式只在上电的时候判断,若 需改变模式,改变跳线帽的接线后需重新复位)。

当跳线帽接 TX 时,为发送模式,OLED 屏幕的右下角会显示"TX:"

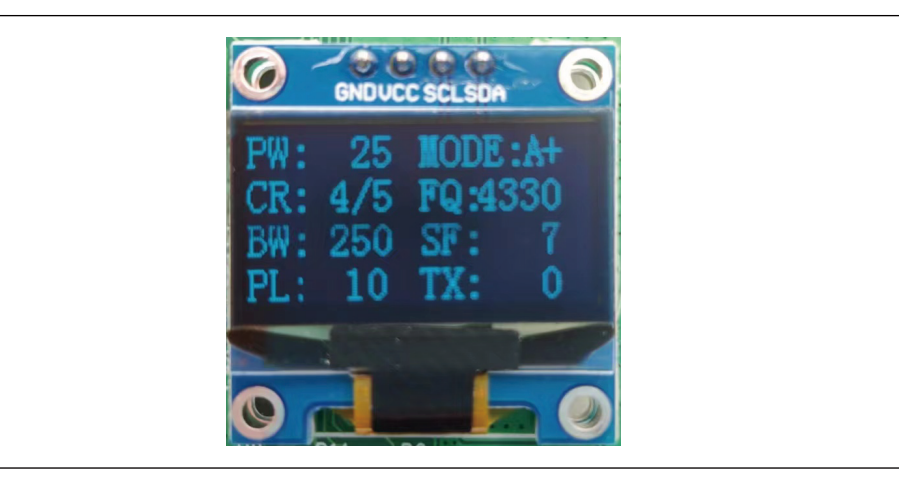

当跳线帽接 RX 时,为接收模式,OLED 屏幕的右下角会显示 "RX:"

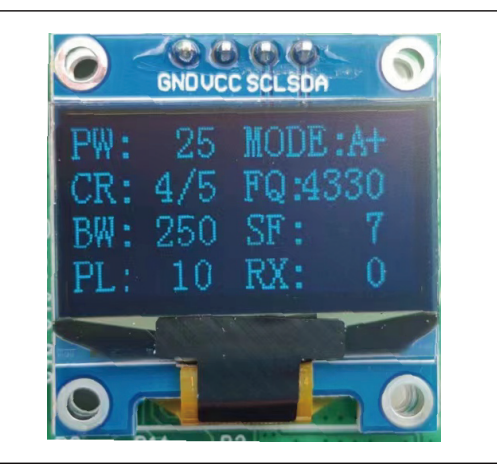

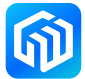

#### 7.2 用户按键

CW32W031R8U6 StartKit 评估板有 6 个用户按键,在不同模式下有不同功能。

#### 7.2.1 TX 模式下按键说明

- KEY6(S6)
  KEY6是功能转换键,当未按下时,按下其他按键,选择的是其他按键的第一功能;当按下 KEY6,再按 下其他按键时,选择的是其他按键的第二功能。
- KEY1(S1)
  第一功能:设置 SF 值,可以设置的值为 7、8、9、10、11、12;
  第二功能:设置 payload 长度(10-240,步进 10)。
- KEY2(S2)
  第一功能:设置 BW 值,可以设置的值为 500K、250K、125K、62.5K;
  第二功能:设置发射功率,屏幕里 "PW"显示功率值,数值为十进制值。
- KEY3(S3) 第一功能:选择连续发射模式,屏幕右上角显示"MODE",可供选择的模式有 A/B/C 三种模式:
  - A: 单包发送
  - B: 连续发送 100 包数据
  - C: 连续发送 9999 包数据
  - 第二功能:切换 CodeRate,可以设置的值为 4/5、4/6、4/7、4/8。
- KEY4(S4)
  第一功能:开始发送,每次按下的发射情况需配合 KEY3 使用;
  第二功能:切换频点,屏幕"FQ"显示,单位为 0.1MHz。
- KEY5(S5)
  第一功能:清除收发包统计计数;
  第二功能:LNA 高低切换,显示在屏幕右上角(+代表高增益,-代表低增益)。

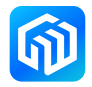

#### 7.2.2 RX 模式下按键说明

- KEY6(S6)
  功能与 TX 模式下的功能一致作为功能选择按键。
- KEY1(S1)
  第一功能:设置 SF,可以设置的值为 7、8、9、10、11、12;
  第二功能:设置 payload 长度(10-240,步进 10)。
- KEY2(S2)
  第一功能:设置 BW,可以设置的值为 500K、250K、125K、62.5K;
  第二功能:设置发射功率,屏幕 "PW"显示功率值,数值为十进制值。
- KEY3(S3)
  第二功能:切换 CodeRate,可以设置的值为 4/5、4/6、4/7、4/8。
- KEY4(S4) 第二功能:切换频点,屏幕"FQ"显示,单位为0.1MHz。
- KEY5(S5)
  第一功能:清除收发包统计计数;
  第二功能,LNA 高低切换,显示在屏幕右上角(+代表高增益,-代表低增益)。

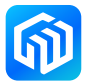

#### 7.3 LDO 模式与 DCDC 模式

MCU 的射频子系统可选择外部 LDO 或内部 DCDC 供电方式,在接收端选择 DCDC 模式的功耗会比选择 LDO 模式低,默认 DCDC 寄存器是关闭状态,如需开启,需调用 rf\_set\_dcdc\_mode(uint32\_t dcdc\_val)函数开启, 且开发板上的 JP5 短接应换成 JP6 短接。

#### 补充说明:

1. JP5、JP6 电阻位说明

在接收模式下,选择 LDO 供电模式,需将 JP5 电阻位短接 0Ω 电阻 , 断开 JP6 连接的 0Ω 电阻;若在接 收模式下,选择 DCDC 供电模式,则需将 JP6 电阻位短接 0Ω 电阻,断开 JP5 连接的 0Ω 电阻。

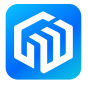

#### 7.4 CW32W031 开发板通信演示

此演示需要两块 CW32W031 开发板,且两块开发板都需要接上天线。将一块开发板设置为 TX 模式(使用跳 线帽短接 J8[2-3] 两端),另一块设置为 RX 模式(使用跳线帽短接 J8[1-2] 两端),参见 7.2.1 TX 模式下按 键说明、7.2.2 RX 模式下按键说明设置两块开发板的参数。将两块开发板的 SF 扩频因子设置为 9,BW 带宽 设置为 250K,其他参数不变,OLED 屏显示如下图所示:

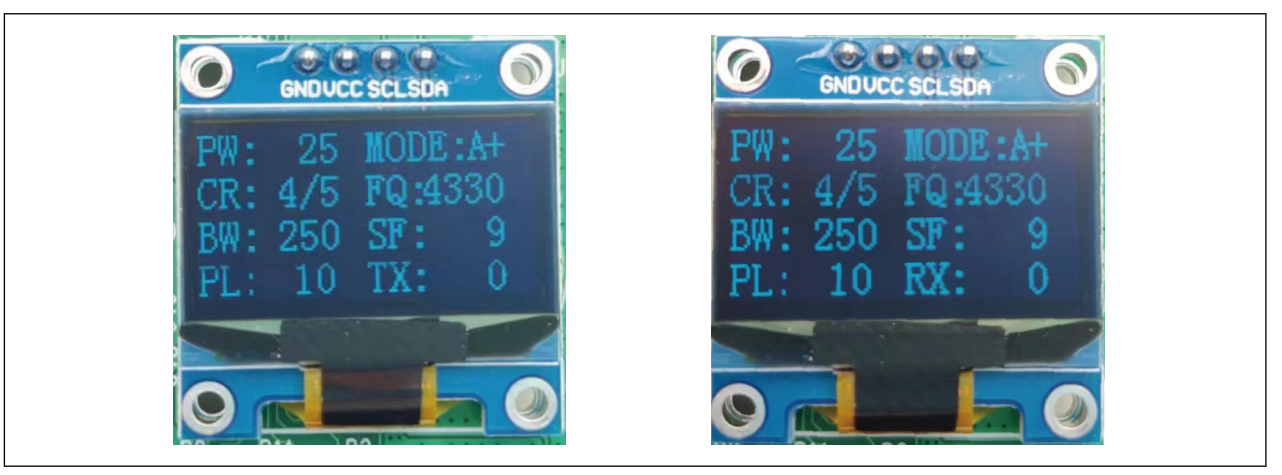

将接收端开发板串口与电脑连接,按下发送端开发板的 KEY4 键(发送键),此时发送端开发板屏幕的右下 角"TX:"后的数值递增,该数值代表发送的次数,同时 LED4 闪烁。

接收端开发板在接收到发送端发送的数据的情况下,接收端屏幕右下角的接收端数值会根据接收到的数据数量而增加,LED4 闪烁(在没有接收到数据的情况下, "RX:"右边的数值不会增加,LED4 不会闪烁),并且串口会打印信息, "RF RX: XXX"代表接收到数据的数量, "Rx: SNR"为信噪比, "RSSI"代表信号强度,最下面一行代表传输的数据。如下图所示:

#### **RF RX:995**

Rx : SNR: -6.121884 ,RSSI: -104.509697 0x00 0x01 0x02 0x03 0x04 0x05 0x06 0x07 0x08 0x09

#### 补充说明:

1. 下表为 CW32W031 发射模式(433MHz)下不同的功率挡位所代表的发射功率及其发射电流。

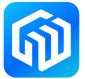

| 功率挡位 | 发射功率(dbm) | 发射电流(mA) |
|------|-----------|----------|
| 0    | -23.5     | 11       |
| 1    | -18       | 13       |
| 2    | -11       | 15       |
| 3    | -8        | 16       |
| 4    | -7        | 17       |
| 5    | -6        | 18       |
| 6    | -4        | 20       |
| 7    | -2        | 23       |
| 8    | 0         | 25       |
| 9    | 0.6       | 29       |
| 10   | 1.1       | 30       |
| 11   | 4.6       | 34       |
| 12   | 7.1       | 38       |
| 13   | 9         | 42       |
| 14   | 10        | 46       |
| 15   | 11.7      | 50       |
| 16   | 12.7      | 53       |
| 17   | 13.7      | 57       |
| 18   | 14.4      | 60       |
| 19   | 15.1      | 64       |
| 20   | 16.1      | 69       |
| 21   | 17        | 74       |
| 22   | 17.6      | 79       |
| 23   | 18.6      | 87       |
| 24   | 19.7      | 100      |
| 25   | 21        | 113      |
| 26   | 22        | 135      |
| 27   | 22        | 136      |
| 28   | 22        | 137      |
| 29   | 22        | 138      |

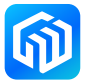

# 8 版本信息

| 表 8-1 文档修订信息 |
|--------------|
|--------------|

| 日期         | 版本      | 变更信息 |
|------------|---------|------|
| 2023-01-04 | Rev 1.0 | 初始发布 |
|            |         |      |
|            |         |      |
|            |         |      |
|            |         |      |
|            |         |      |
|            |         |      |
|            |         |      |
|            |         |      |

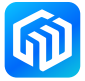